- 1) A las unidades se les enviaría el archivo de las partidas en Excel
- 2) Se les envía el instalador del Módulo Facilitador de la Contratación Pública versión 1.6.3
- Se les envía la información que deben ingresar en Datos de Entidad Contratante (anexo 1)
- 4) Manual de usuario de creación del PAC en módulo facilitador

## MANUAL DE CREACIÓN PLAN ANUAL DE CONTRATACIÓN

1) Instalación del programa

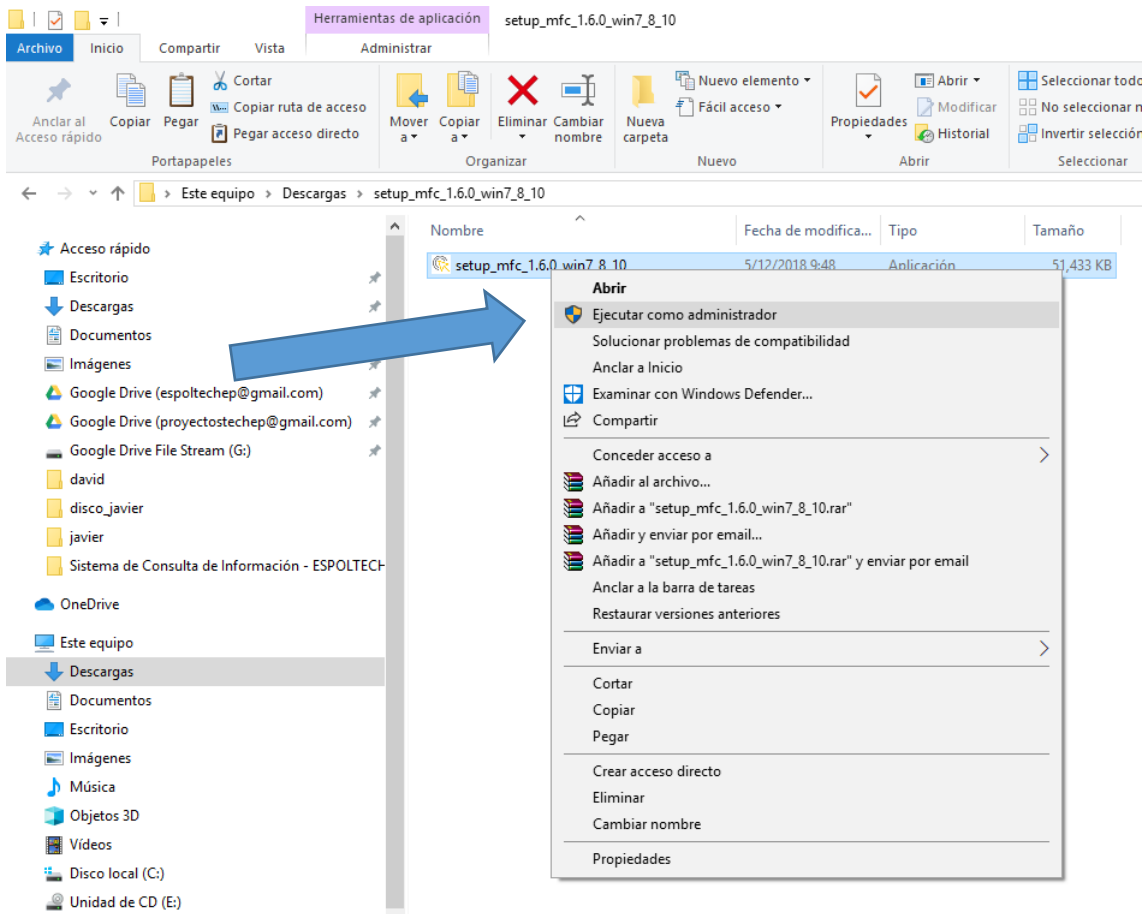

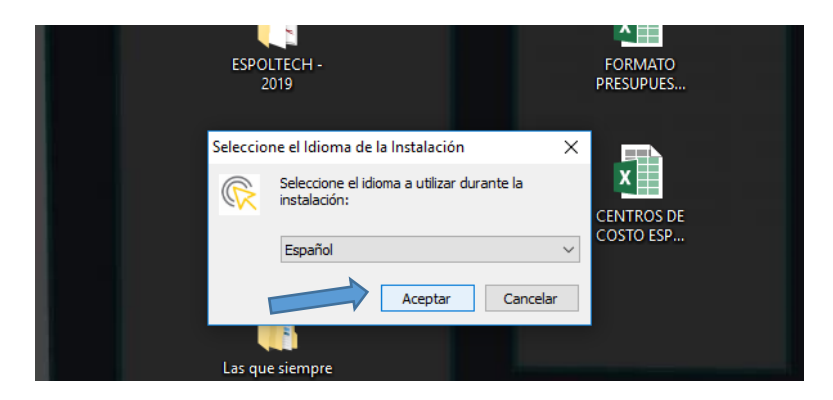

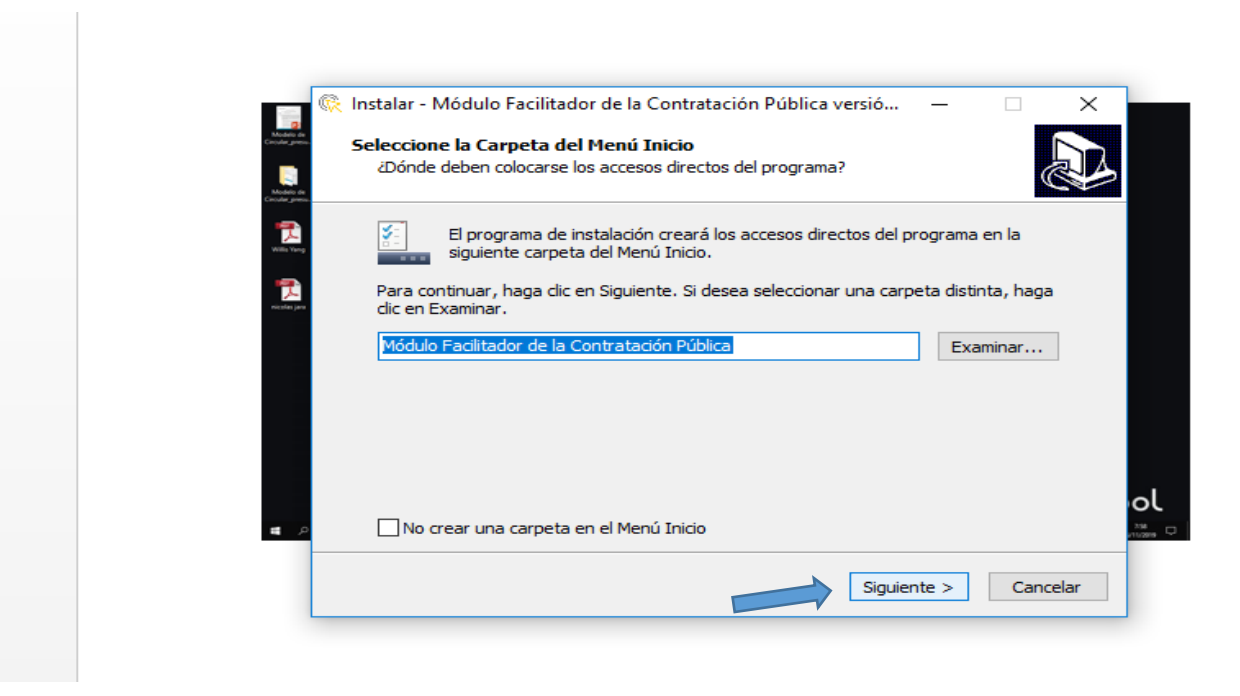

| ¿Qué tareas adicionales deben realizarse?                                                                                                    | e Ville in a second second sec |
|----------------------------------------------------------------------------------------------------|----------------------------------------------------------------------------------------------------|
| Seleccione las tareas adicionales que desea que se realicen durante la instalación de<br>Módulo Facilitador de la Contratación Pública y haga dic en Siguiente. |                                                                                                    |
| Iconos adicionales:                                                                                                    |                                                                                                    |
|                                                                                                    |                                                                                                    |
|                                                                                                    |                                                                                                    |
|                                                                                                    | 🗮 🛞 Instalar - Módulo Facilitador de la Contratación Pública versió —                                                                                                    |
| < Atrás Siguiente > Cancelar                                                                                                    | Listo para Instalar<br>Ahora el programa está listo para iniciar la instalación de Módulo Facilitador de la<br>Contratación Pública en su sistema.                                                                                                    |
|                                                                                                    | Haga dic en Instalar para continuar con el proceso o haga dic en Atrás si desea revisar<br>o cambiar alguna configuración.                                                                                                    |
|                                                                                                    | Carpeta del Menú Inicio:                                                                                                    |
|                                                                                                    | Tareas Adicionales:<br>Iconos adicionales:<br>Crear un icono en el escritorio                                                                                                    |
|                                                                                                    |                                                                                                    |
|                                                                                                    |                                                                                                    |
|                                                                                                    |                                                                                                    |

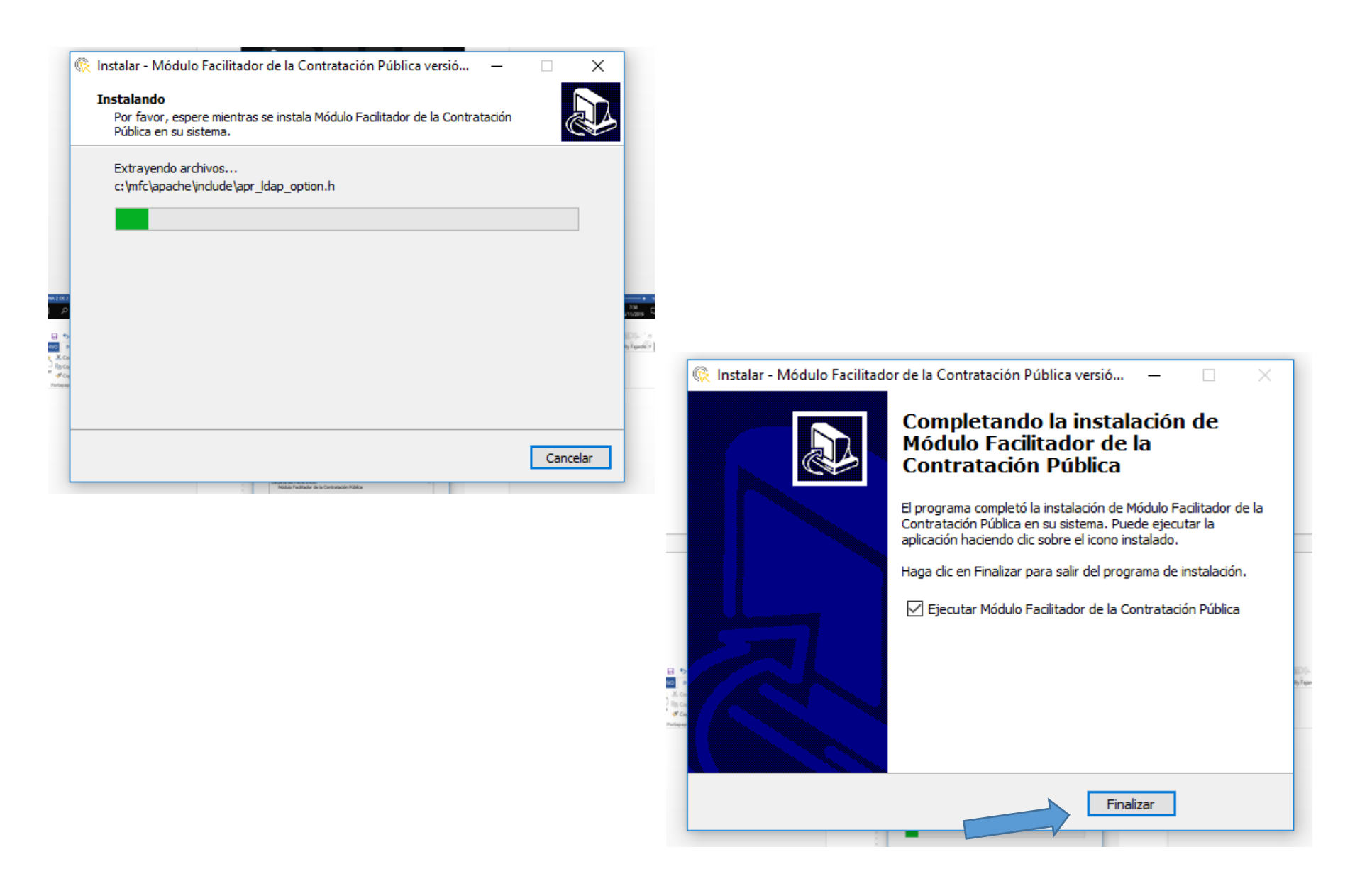

2) Una vez instalado se da doble clic en el icono del módulo

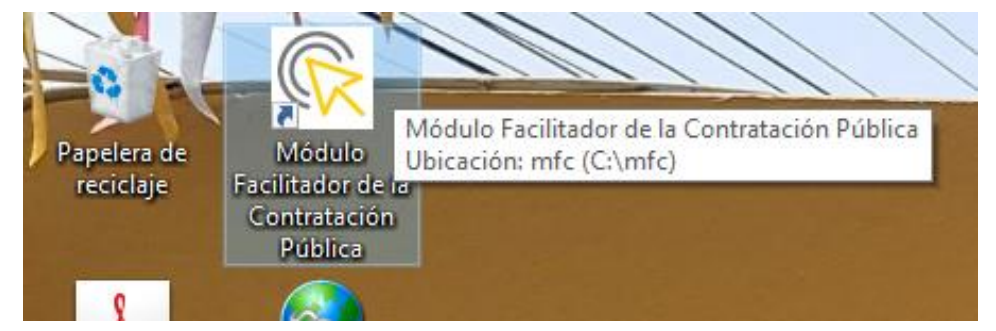

3) Se abre una ventana en el explorador y una ventanita negra de comando. La ventana negra NO se debe cerrar mientras esté utilizando el modulo facilitador, solo minimizarla.

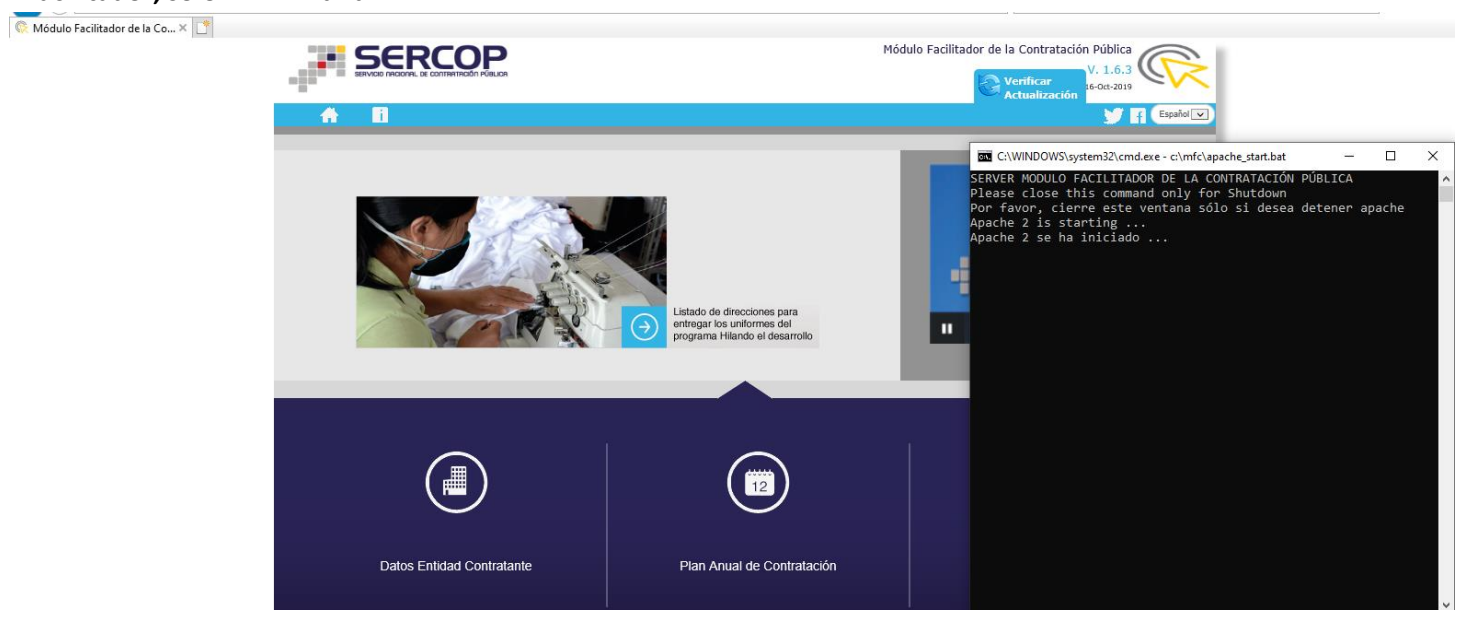

- 4) Verificar la actualización debe salir V1.6.3
- 5) Se da clic en Datos Entidad Contratante y se ingresa la información (datos a llenar anexo 1)

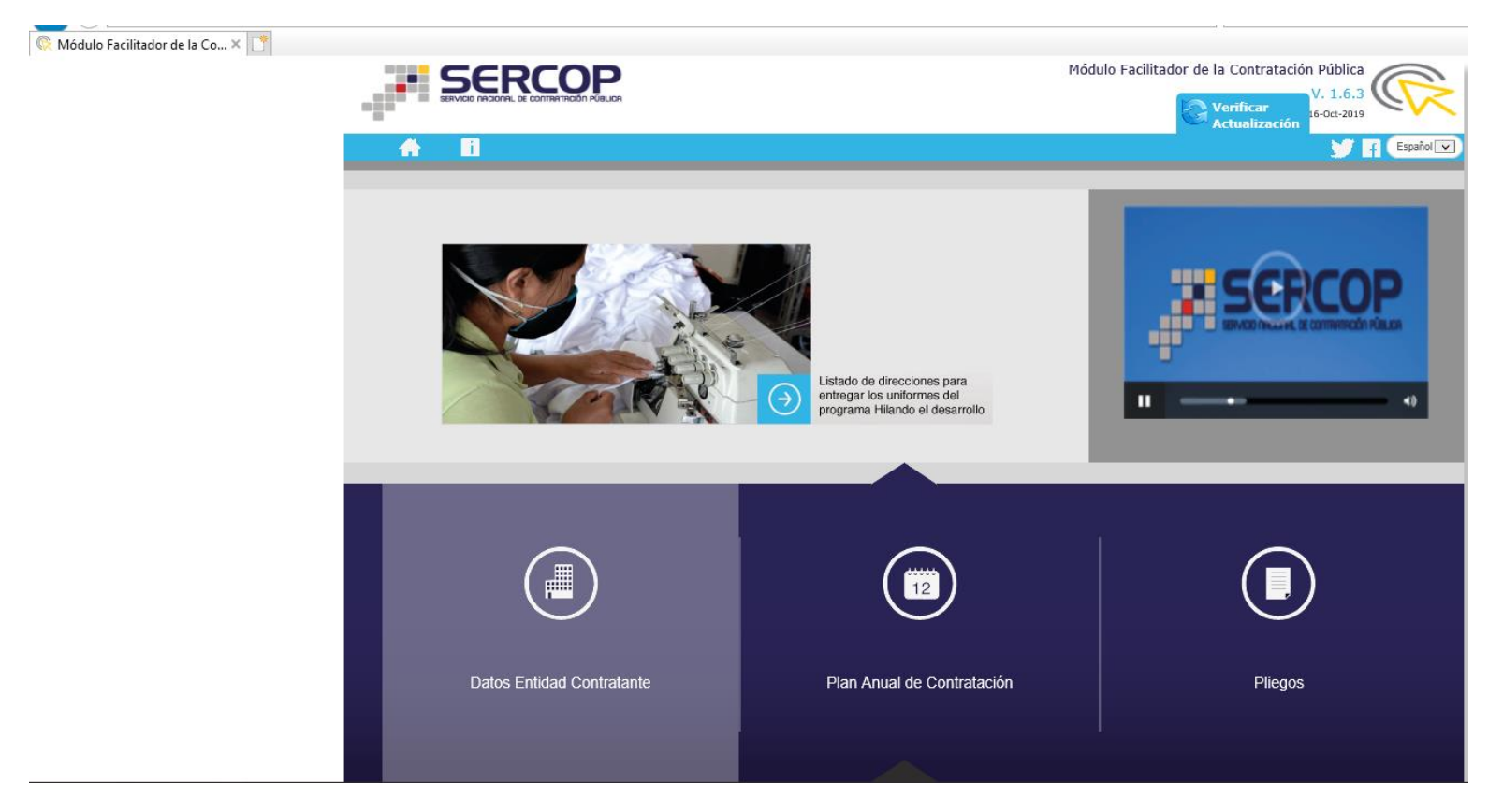

| 🛞 Módulo Facilitador de la Co 🗙 📑 |                                                                                 |
|-----------------------------------|---------------------------------------------------------------------------------|
|                                   | DATOS ENTIDAD CONTRATANTE                                                       |
|                                   | DATOS GENERALES                                                                 |
|                                   | * RUC: 0968592010001                                                            |
|                                   | RUC Sucursal: () RUC Sucursal                                                   |
|                                   | * Nombre de la Entidad Contratante: EMPRESA PUBLICA DE SERVICIOS ESPOLTECH E.P. |
|                                   | Maneja ESIGEF: ()                                                               |
|                                   | Logo de la Institución:<br>ESPOL - TECHER<br>Examinar                           |
|                                   | DIRECCIÓN                                                                       |
|                                   | * Provincia: * Cantón: * Parroquia:                                             |
|                                   | * Calle principal VIA PERIMETRAL KM. 30.5                                       |
|                                   | * Intersección FRENTE AL BLUE HILL COLLEGE                                      |

**NOTA:** Una vez ingresado todos los datos dan clic en GUARDAR.

6) Se da clic en la casa para volver a la página principal

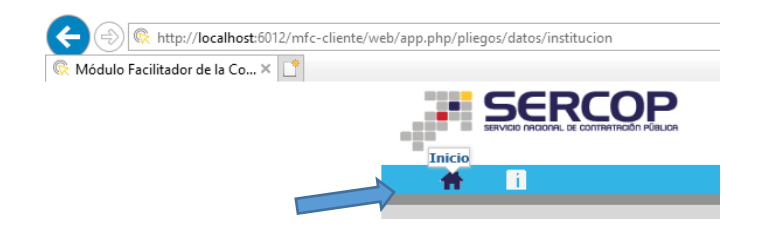

7) Se da clic en el Plan Anual de Contratación

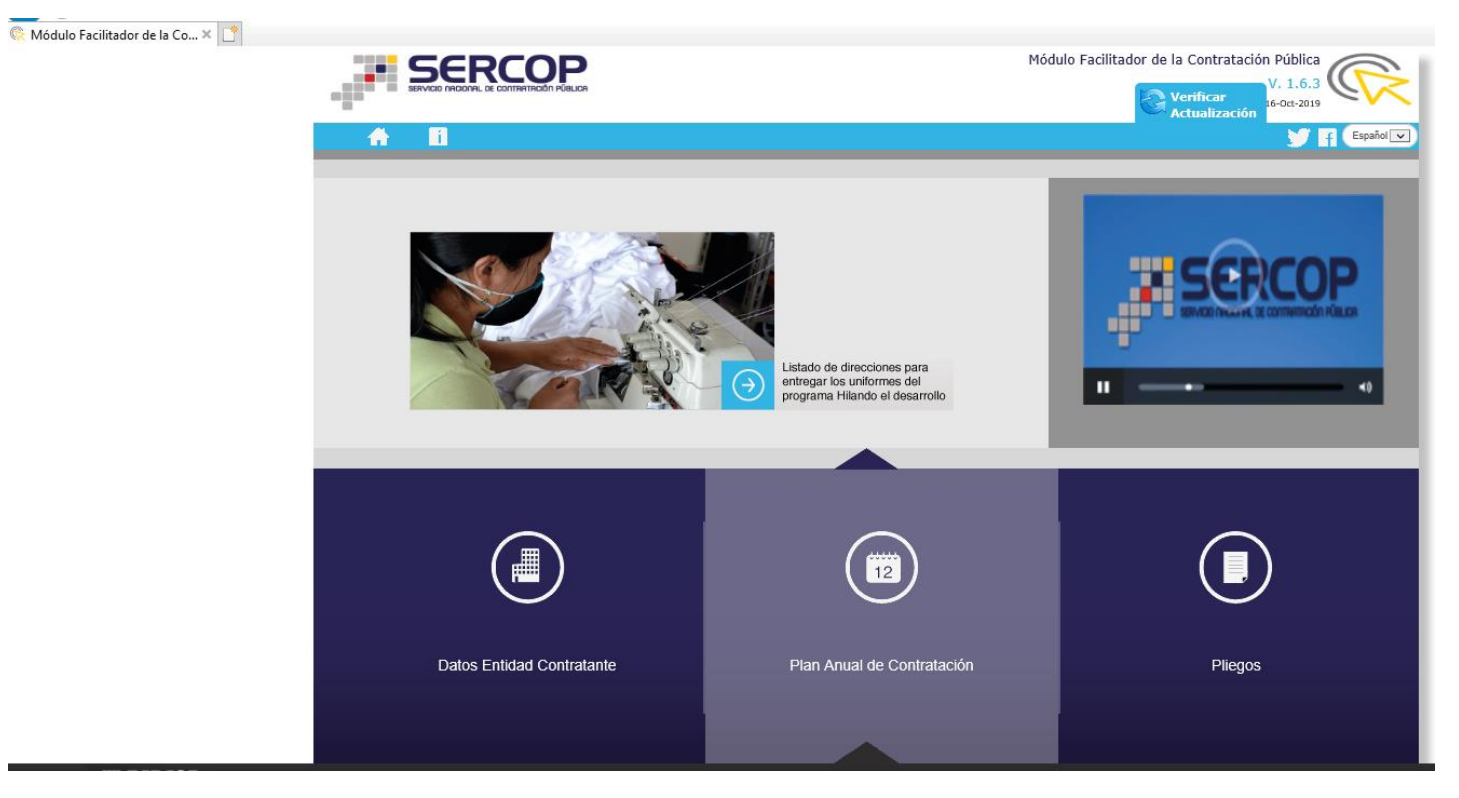

8) Se da clic en partidas presupuestarias, y se selecciona la opción de subir partidas desde un archivo Excel. (archivo remitido en correo)

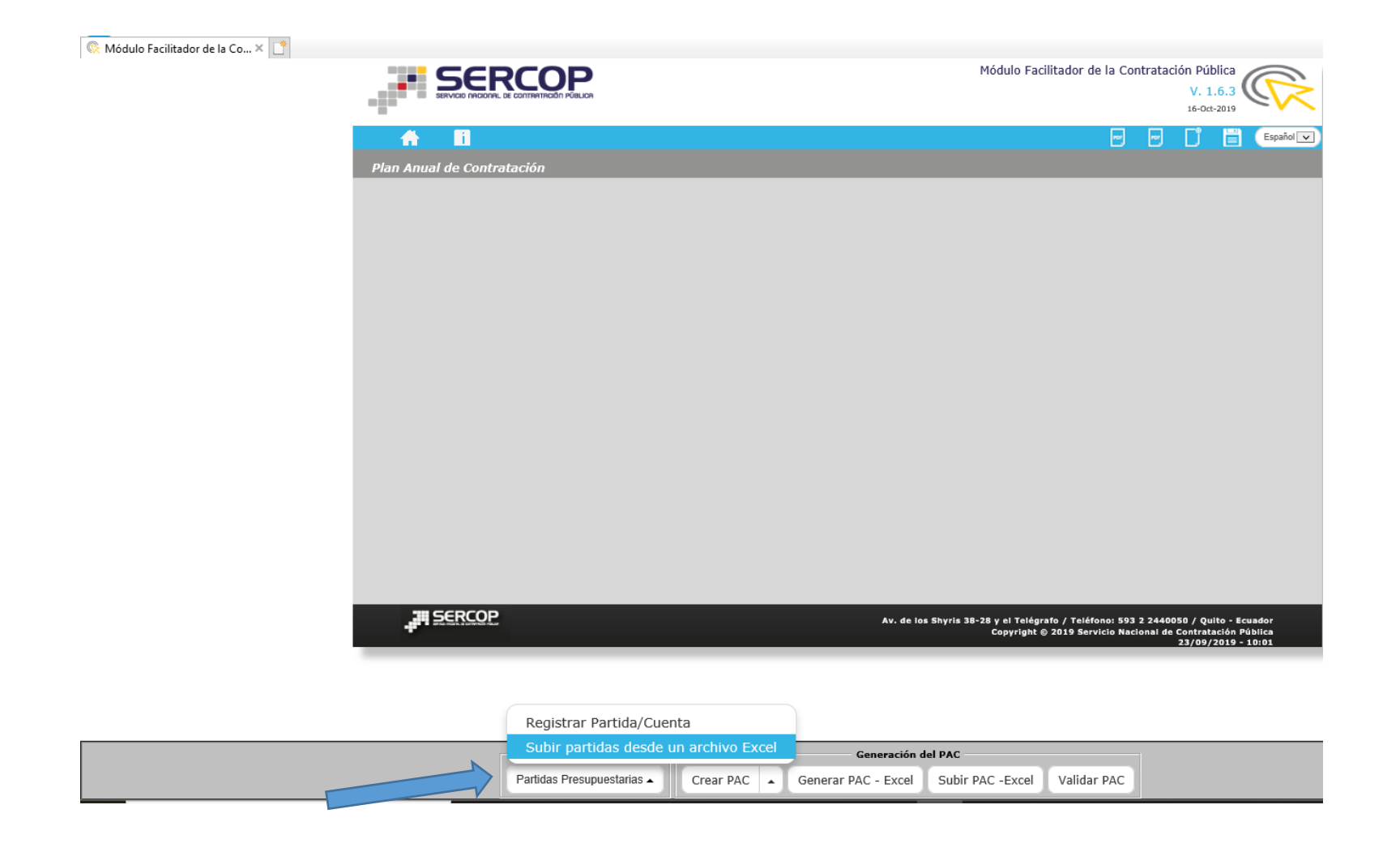

9) Se selecciona en examinar para buscar archivo, luego SUBIR ARCHIVO.

| 院 Módulo Facilitador de la Co 🗙 📑 |                                                           |                                                                         |
|-----------------------------------|-----------------------------------------------------------|-------------------------------------------------------------------------|
|                                   |                                                           | Módulo Facilitador de la Contratación Pública<br>V. 1.6.3<br>16-0d:2019 |
|                                   |                                                           | 📨 📨 📋 🗒 Español 🔍                                                       |
|                                   | Importación Excel de Catálogo de Partidas Presupuestarias |                                                                         |
|                                   | * Archivo: Examinar<br>Subir Archivo                      | O Descargar formato Excel                                               |
|                                   |                                                           |                                                                         |
|                                   |                                                           |                                                                         |
|                                   |                                                           | Español                                                                 |
| Importación Exc                   | el de Catálogo de Partidas Presupuestarias                |                                                                         |
| * Arcl                            | hivo: formato_partidas.xls 🚔 Examinar<br>Subir Archivo    | O Descargar formato Excel                                               |
|                                   |                                                           |                                                                         |

**NOTA:** Le aparece un mensaje de confirmación que las partidas han sido subidas.

10) Se da clic en Crear PAC, se escoge año 2020 y en las partidas que vayamos a ocupar para el gasto se registra cada bien o servicio que se planifique adquirir para ese año.

| 🕵 Módulo Facilitador de la Co X 📍 |                                                                         | J []                                                                                                    |
|-----------------------------------|-------------------------------------------------------------------------|----------------------------------------------------------------------------------------------------|
|                                   |                                                                         | Módulo Facilitador de la Contratación Pública<br>V. 1.6.3<br>16-00-2019                                                                                                |
|                                   | <b>A D</b><br>Importación Excel de Catálogo de Partidas Presupuestarias | P P T Español V                                                                                                    |
|                                   | * Archivo: 🖉 Examinar                                                   | Descargar formato Excel                                                                                                    |
|                                   |                                                                         |                                                                                                    |
|                                   |                                                                         |                                                                                                    |
|                                   |                                                                         |                                                                                                    |
|                                   |                                                                         |                                                                                                    |
|                                   |                                                                         | Av. de los Shyris 38-28 y el Telégrafo / Teléfono: 593 2 2440050 / Quito - Ecuador<br>Copyright © 2019 Servicio Nacional de Contratación Pública<br>23/09/2019 - 10:01 |

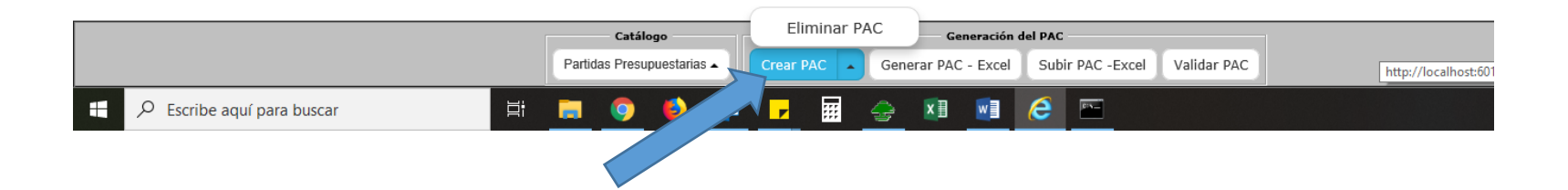

| 院 Módulo Facilitador de la Co 🗙 📑 |               |                                                                           |                                                            |
|-----------------------------------|---------------|---------------------------------------------------------------------------|------------------------------------------------------------|
|                                   |               | KCOPP Módulo Facilit                                                      | ador de la Contratación Pública<br>V. 1.6.3<br>16-00t-2019 |
| A                                 | i             |                                                                           | 📼 📼 📑 🗮 Español 🗸                                          |
| Creación                          | PAC sin Esig  | ef                                                                        |                                                            |
| Ej                                | ercicio Fisca |                                                                           | Buscar                                                     |
| Partida                           | is Presup     | uestarias                                                                 |                                                            |
| Número                            | ) Código      | Descripción                                                               | Opciones                                                   |
| 1                                 | 53.01.01      | Agua Potable                                                              | Seleccionar                                                |
| 2                                 | 53.01.04      | Energía Eléctrica                                                         | Seleccionar                                                |
| 3                                 | 53.01.05      | Telecomunicaciones                                                        | Seleccionar                                                |
| 4                                 | 53.01.06      | Servicio de Correo                                                        | Seleccionar                                                |
| 5                                 | 53.02.01      | Transporte De Personal                                                    | Seleccionar                                                |
| 6                                 | 53.02.02      | Fletes Y Maniobras                                                        | Seleccionar                                                |
| 7                                 | 53.02.04      | Edición, Impresión, Reproducción Y Publicaciones                          | Seleccionar                                                |
| 8                                 | 53.02.07      | Difusión, Información Y Publicidad                                        | Seleccionar                                                |
| 0                                 | 53 02 08      | Servicio Seguridad y Vigilancia                                           |                                                            |
|                                   |               | Partidas Presupuestarias  Crear PAC  Generar PAC - Excel Subir PAC -Excel | /alidar PAC                                                |

Se selecciona el año 2020 y luego escogen la partida para seleccionar.

| (a) (k) http://localhost:601    | 2/mfc-cliente/web/app.php/pac/SinEsigefCrear  | - ♥ Buscar                                                  | - ロ ×<br>命☆隠® |
|---------------------------------|-----------------------------------------------|-------------------------------------------------------------|---------------|
| 🖗 Módulo Facilitador de la Co 🗙 |                                               |                                                             |               |
|                                 | SERCOP                                        | Módulo Facilitador de la Contratación Pública               |               |
|                                 | PAC's Sin Esigef para Partida No. 53.02.01    | \$                                                          |               |
|                                 | Número CPC 9 Tipo de Compra Producto Cantidad | Unidad Costo Unitario SIN IVA Costo Total C1 C2 C3 Opciones |               |
|                                 | No existen registros                          |                                                             |               |
|                                 |                                               | Total 0                                                     |               |
|                                 | Agregar Regresar                              |                                                             |               |
|                                 |                                               |                                                             |               |
|                                 | 2 53.01.04 Energía Eléctrica                  | Seleccionar                                                 |               |
|                                 |                                               |                                                             |               |

Seleccionan en agregar.

| 🕵 Módulo Facilitador de la Co 🗙 |                               |                                      |                          |                                 |
|---------------------------------|-------------------------------|--------------------------------------|--------------------------|---------------------------------|
|                                 | III SER                       | COP                                  | Módulo Facilita          | ador de la Contratación Pública |
|                                 | PAC's Sin Esigef para Partida | PAC Sin Esigef                       |                          | × ×                             |
|                                 | Número CPC 9 Tipo de          | *CPC 9:                              |                          | Buscar CPC<br>C1 C2 C3 Opciones |
|                                 | No existen registros          | *Descripción CPC 9:                  |                          |                                 |
|                                 |                               | *Tipo de Compra:                     | Seleccione               |                                 |
|                                 |                               | *Descripción:                        | Escribir Texto           |                                 |
|                                 | Agregar Regresar              | *Cantidad:                           | 999.999                  |                                 |
|                                 |                               | *Unidad:                             | Seleccione               |                                 |
|                                 | 2 53.01.04                    | *Costo Unitario SIN IVA:             | \$ 999.999.999.999,99900 | eleccionar                      |
|                                 | 3 53.01.05                    | *Costo Total SIN IVA:                | \$ 999.999.999.999,99900 | eleccionar                      |
|                                 | 4 53.01.06                    | *Cuatrimestre 1:<br>*Cuatrimestre 2: |                          | eleccionar                      |
|                                 | 5 53.02.01                    | *Cuatrimestre 3:                     |                          |                                 |
|                                 |                               | *Tipo de Régimen:                    | COMUN                    | eleccionar                      |
|                                 | 6 53.02.02                    | *Fondos BID:                         |                          | eleccionar                      |
|                                 | 7 53.02.04                    | *Tipo Presupuesto:                   | Seleccione               | eleccionar                      |
|                                 | 8 53.02.07                    | *Procedimientos Sugeridos:           | Seleccione               | eleccionar                      |
|                                 | 0 53.07.08                    |                                      | Guardar Cancelar         |                                 |
|                                 |                               |                                      |                          |                                 |

Se pone en buscar CPC.

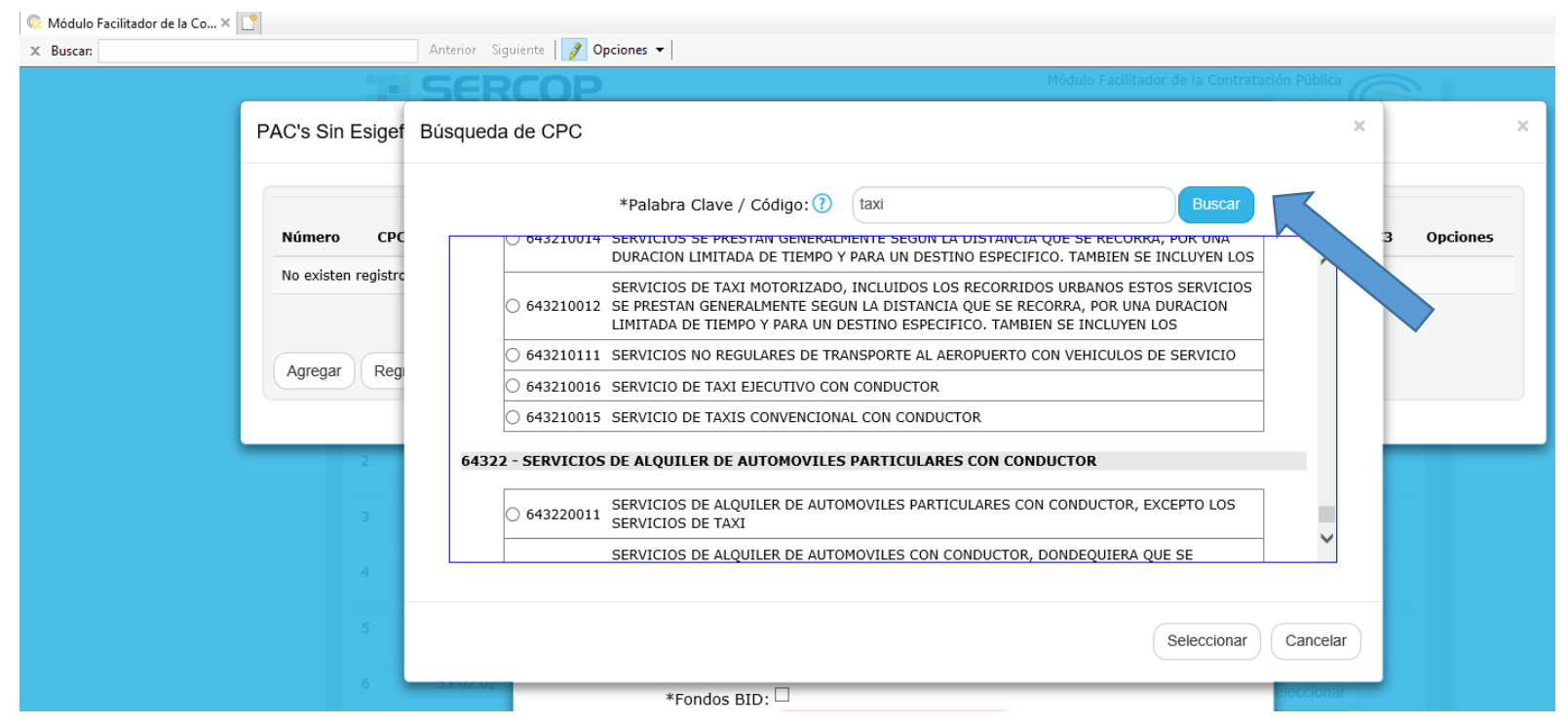

Se pone una palabra clave y buscar.

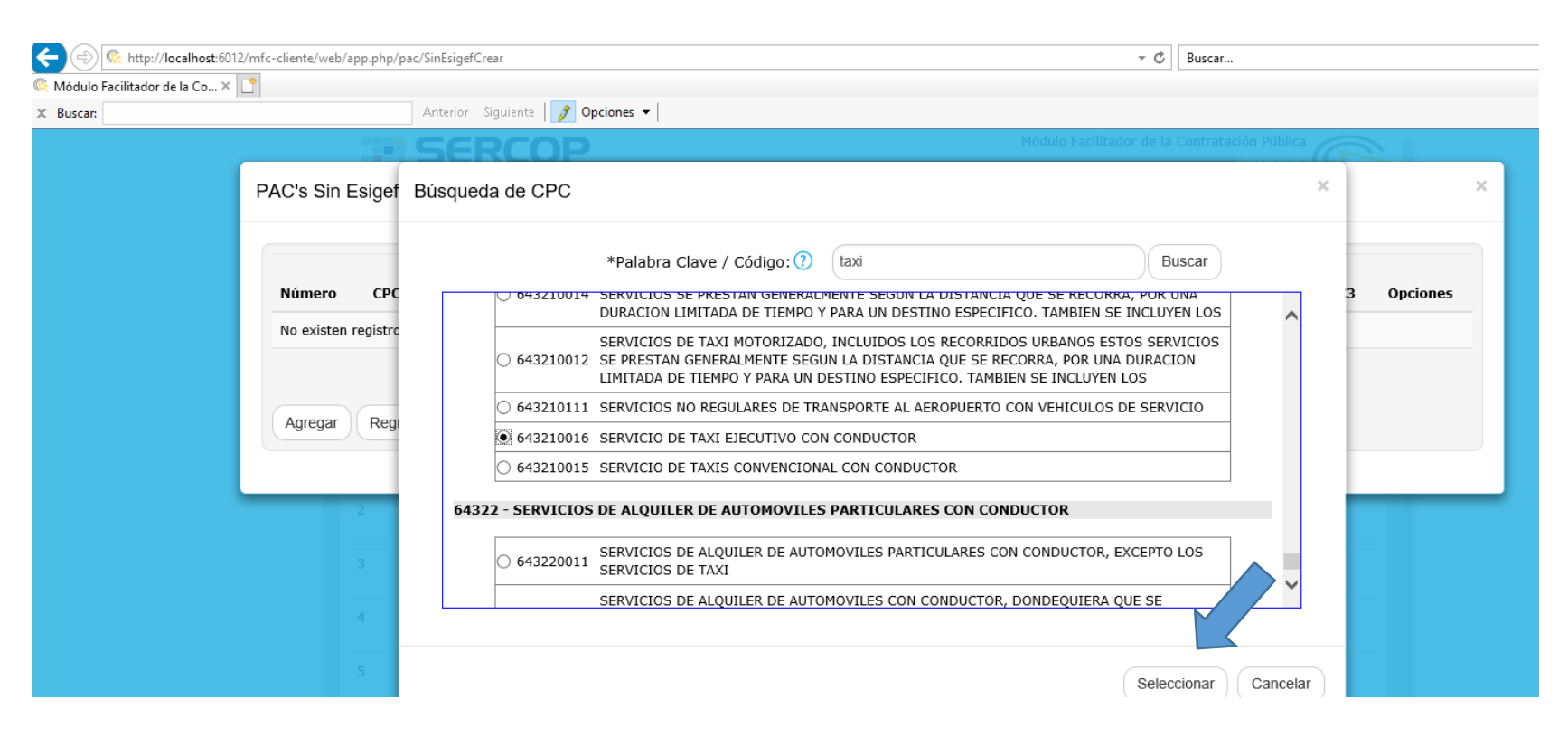

Del listado filtrado se selecciona el que más se acerque al bien y/o servicio que se decía adquirir y luego seleccionar.

**NOTA:** Pueden poner control F al mismo tiempo y les da la opción de buscar más al detalle.

| Módulo Facilitador | de la Co 🗙 📑                         |               |                     |                                          |                           |      |
|--------------------|--------------------------------------|---------------|---------------------|------------------------------------------|---------------------------|------|
| × Buscar:          |                                      | Anterior Sigu | iente 📝 Opciones 👻  |                                          |                           |      |
|                    |                                      | SER           | COP                 | Módulo F                                 | acilitador de la Contrata | ción |
|                    | PAC's Sin Esigef pa                  | ara Partida   | PAC Sin Esigef      |                                          | ×                         |      |
|                    |                                      |               | *CPC 9:             | 643210016                                | Buscar CPC                |      |
|                    | Número CPC 9<br>No existen registros | Tipo de (     | *Descripción CPC 9: | SERVICIO DE TAXI EJECUTIVO CON CONDUCTOR | ¢                         | C1   |
|                    |                                      | _             | *Tipo de Compra:    | Seleccione BIEN                          |                           |      |
|                    |                                      |               | *Descripción:       | OBRAS                                    | 0                         |      |
|                    | Agregar Regres                       | ar            | *Cantidad:          | 333.333                                  |                           |      |
| Se escoge el       | tipo de compra.                      |               |                     |                                          |                           |      |

| *CPC 9:                    | 643210016 Buscar CPC                                                                     |
|----------------------------|------------------------------------------------------------------------------------------|
| *Descripción CPC 9:        | SERVICIO DE TAXI EJECUTIVO CON CONDUCTOR                                                 |
| *Tipo de Compra:           | SERVICIO                                                                                 |
| *Descripción:              | Servicio de transporte del personal técnico para envío de muestras a diferentes empresas |
| *Cantidad:                 | 1                                                                                        |
| *Unidad:                   | Unidad                                                                                   |
| *Costo Unitario SIN IVA:   | \$                                                                                       |
| *Costo Total SIN IVA:      | \$ 999.999.999.999,99900                                                                 |
| *Cuatrimestre 1:           |                                                                                          |
| *Cuatrimestre 2:           |                                                                                          |
| *Cuatrimestre 3:           |                                                                                          |
| *Tipo de Régimen:          | COMUN                                                                                    |
| *Fondos BID:               |                                                                                          |
| *Tipo Presupuesto:         | Seleccione                                                                               |
| *Tipo Producto:            | Seleccione                                                                               |
| *Procedimientos Sugeridos: | Seleccione                                                                               |

Se llena el campo de descripción, se pone la cantidad, se selecciona el tipo de unidad, se ingresa el valor subtotal unitario y automáticamente se le calcula el total.

×

| *CPC 9: \                  | Duscal CPC                                                                               |
|----------------------------|------------------------------------------------------------------------------------------|
| *Descripción CPC 9:        | SERVICIO DE TAXI EJECUTIVO CON CONDUCTOR                                                 |
| *Tipo de Compra:           | SERVICIO                                                                                 |
| *Descripción:              | Servicio de transporte del personal técnico para envío de muestras a diferentes empresas |
| *Cantidad:                 | 12                                                                                       |
| *Unidad:                   | Unidad                                                                                   |
| *Costo Unitario SIN IVA:   | \$ 800,00000                                                                             |
| *Costo Total SIN IVA:      | \$ 9.600,00000                                                                           |
| *Cuatrimestre 1:           |                                                                                          |
| *Cuatrimestre 2:           | 2                                                                                        |
| *Cuatrimestre 3:           | Sele                                                                                     |
| *Tipo de Régimen:          | COMUN Sele                                                                               |
| *Fondos BID:               |                                                                                          |
| *Tipo Presupuesto:         | GASTO CORRIENTE                                                                          |
| *Tipo Producto:            | NORMALIZADO  Sele                                                                        |
| *Catálogo Electrónico:     |                                                                                          |
| *Procedimientos Sugeridos: | SUBASTA INVERSA ELECTRONICA                                                              |
|                            | cele                                                                                     |
|                            | Guardar Cancelar                                                                         |

Se selecciona el cuatrimestre en que se espera realizar la adquisición, tipo de régimen (normalmente es COMÚN), tipo de presupuesto (CORRIENTE o INVERSIÓN), tipo de producto (NORMALIZADO), si es un producto que se encuentre en catalogo seleccionan esa opción sino escogen los procedimientos sugeridos que le aparecen. Una vez completa la información pone guardar.

| Número       CPC 9       Tipo de<br>Compra       Producto       Cantidad       Unidad       Costo Unitario<br>SIN IVA       Costo Total       C1       C2       C3       Opciones         1       643210016       SERVICIO       Servicio de transporte del personal técnico para<br>envío de muestras a diferentes empresas       12       UNIDAD       800,0000       •       •       •       •       •       •       •       •       •       •       •       •       •       •       •       •       •       •       •       •       •       •       •       •       •       •       •       •       •       •       •       •       •       •       •       •       •       •       •       •       •       •       •       •       •       •       •       •       •       •       •       •       •       •       •       •       •       •       •       •       •       •       •       •       •       •       •       •       •       •       •       •       •       •       •       •       •       •       •       •       •       •       •       •       •       •       •       < | PAC's Sin | Esigef par | a Partida N       | 0. 53.02.01                                                                                 |          |        |                           |             |            |       |       | ^    |
|----------------------------------------------------------------------------------------------------|-----------|------------|-------------------|---------------------------------------------------------------------------------------------|----------|--------|---------------------------|-------------|------------|-------|-------|------|
| 1       643210016       SERVICIO       Servicio de transporte del personal técnico para envío de muestras a diferentes empresas       12       UNIDAD       800,00000       • • • • • • • • • • • • • • • • • • •                                                                                                    | Número    | CPC 9      | Tipo de<br>Compra | Producto                                                                                    | Cantidad | Unidad | Costo Unitario<br>SIN IVA | Costo Total | C1 (       | C2 C3 | Орсіо | ones |
| Total 9.600,00000                                                                                                    | 1         | 643210016  | SERVICIO          | Servicio de transporte del personal técnico para<br>envío de muestras a diferentes empresas | 12       | UNIDAD | 800,00000                 | 9.600,00000 | <b>*</b> · | / /   |       |      |
|                                                                                                    |           |            |                   |                                                                                             |          |        | Total                     | 9.600,00000 |            |       |       |      |

Le aparece la confirmación de que se guardó la información y aparece en el listado. Para ingresar la siguiente si es dentro de la misma partida pueden poner agregar; caso contrario, ponen regresar para buscar la otra partida donde vayan a registrar la adquisición.

|                                                                   |                     |                                                                    |            | _                                       | -   | ð X     |
|-------------------------------------------------------------------|---------------------|--------------------------------------------------------------------|------------|-----------------------------------------|-----|---------|
| (-) 🛞 http://localhost:6012/mfc-cliente/web/app.php/pac/SinEsigef | Crear               |                                                                    | - ¢        | Buscar                                  | - ۵ | 슈 ☆ 헆 🙂 |
| Módulo Facilitador de la Co × 📑                                   |                     |                                                                    |            |                                         |     |         |
| X Buscar: alimento Anterior                                       | Siguiente 🧳 Op      | ociones 🔻 🛛 7 coincidencias                                        |            |                                         |     |         |
|                                                                   | 17 53.04.03         | Gastos de Mantenimiento de Mobiliarios                             | Sel        | eccionar                                |     | ~       |
| PAC's Sin                                                         | Esigef para Partida | PAC Sin Esigef                                                     | ×          | ×                                       |     |         |
|                                                                   | coc o Tire de       | *CPC 9: 632300021                                                  | Buscar CPC | ( ) () () () () () () () () () () () () |     |         |
| Numero                                                            | CPC 9 Tipo de       | *Descripción CPC 9: SERVICIO DE REFRIGERIO PARA ENVENTOS DE        | ÷ 0        | C2 C3 Opciones                          |     |         |
|                                                                   | registros           | *Tipo de Compra: SERVICIO                                          |            |                                         |     |         |
|                                                                   |                     | *Descrinción: Servicios de alimentación para estudiantes de maestr | ría 🗘      |                                         |     |         |
| Agregar                                                           | Regresar            | *o500                                                              |            |                                         |     |         |
|                                                                   |                     | "Cantidad:                                                         |            |                                         |     |         |
|                                                                   | 24 52.05.04         | *Unidad:                                                           |            |                                         |     |         |
|                                                                   | 24 53.05.04         | *Costo Unitario SIN IVA: \$ 2,25000                                | Sel        | eccionar                                |     |         |
|                                                                   | 25 53.06.01         | *Costo Total SIN IVA: \$ 1.125,00000                               | Sel        | eccionar                                |     |         |
|                                                                   | 26 53.06.02         | *Cuatrimestre 1: ☑                                                 |            |                                         |     |         |
|                                                                   |                     | *Cuatrimestre 2: 🗹                                                 | Sel        |                                         |     |         |
|                                                                   | 27 53.06.03         | *Tipo de Régimen:                                                  | Sel        | eccionar                                |     |         |
|                                                                   | 28 53.06.04         | *Fondos BID:                                                       | Sel        | eccionar                                |     |         |
|                                                                   |                     | *Tipo Presupuesto: GASTO CORRIENTE                                 |            |                                         |     |         |
|                                                                   | 29 53.07.01         | *Tine Braduster NORMALIZADO                                        | Sel        | eccionar                                |     |         |
|                                                                   | 20 52.07.02         |                                                                    | Sel        | eccionar                                |     |         |
|                                                                   | 21 52.07.04         | *Broosdimientos Sugeridos                                          |            |                                         |     |         |
|                                                                   | 51 55.07.04         | noccamientos sugendos.                                             | Sel        | eccionar                                |     |         |
|                                                                   | 32 53.08.01         |                                                                    | Sel        | eccionar                                |     |         |
|                                                                   | 33 53.08.02         | Guardar Cancelar                                                   | Sel        | eccionar                                |     |         |

Automáticamente les sale procedimiento sugerido de catálogo electrónico si seleccionan al inicio.

Una vez que ya hayan ingresado todo, van a la opción de Generar PAC-Excel.

| Modulo Facilitador de la Co × | Antonian | Ciquient- | 1        | science -                                                                              |             |
|-------------------------------|----------|-----------|----------|----------------------------------------------------------------------------------------|-------------|
| X Buscar: alimento            | Anterior | 54        | 57.01.99 | Otros Impuestos, Tasas y Contribuyentes                                                | Seleccionar |
|                               |          |           | E7 02 01 | Common                                                                                 | Succional   |
|                               |          | 55        | 57.02.01 | Seguros                                                                                | Seleccionar |
|                               |          | 56        | 57.02.03 | Comisiones Bancarias (El costo es de 0,05 por transferencia bancaria a nivel nacional) | Seleccionar |
|                               |          | 57        | 57.02.19 | Devoluciones de Multas y Otros                                                         | Seleccionar |
|                               |          | 58        | 57.02.99 | Otros Gastos Financieros                                                               | Seleccionar |
|                               |          | 59        | 58.02.08 | Becas y Ayudas Económicas                                                              | Seleccionar |
|                               |          | 60        | 84.01.03 | Mobiliarios                                                                            | Seleccionar |
|                               |          | 61        | 84.01.04 | Maquinarias Y Equipos                                                                  | Seleccionar |
|                               |          | 62        | 84.01.05 | Vehículos                                                                              | Seleccionar |
|                               |          | 63        | 84.01.06 | Herramientas                                                                           | Seleccionar |
|                               |          | 64        | 84.01.07 | Equipos, Sistemas V Paquetes Informáticos                                              | Seleccionar |
|                               |          | 65        | 84.01.08 | Bienes artísticos y culturales                                                         | Seleccionar |
|                               |          | 66        | 84.01.09 | Libros Y Colecciones                                                                   | Seleccionar |
|                               |          | 67        | 84.01.11 | Partes y Repuestos                                                                     | Seleccionar |
|                               |          | 68        | 73.08.29 | Insumos, Bienes, Materiales y Suministros para Investigación                           | Seleccionar |
|                               |          | 69        | 73.02.99 | Otros Servicios Generales Inversión                                                    | Seleccionar |
|                               |          | 70        | 73.02.07 | Difusión, Información Y Publicidad Inversión                                           | Seleccionar |
|                               |          | 71        | 71.05.10 | Servicios Personales por Contrato Inversión                                            | Seleccionar |
|                               |          |           |          |                                                                                        |             |
|                               |          |           | Γ        | Catálogo Generación del PAC                                                            |             |

Se escoge el año 2020 y dan clic en generar.

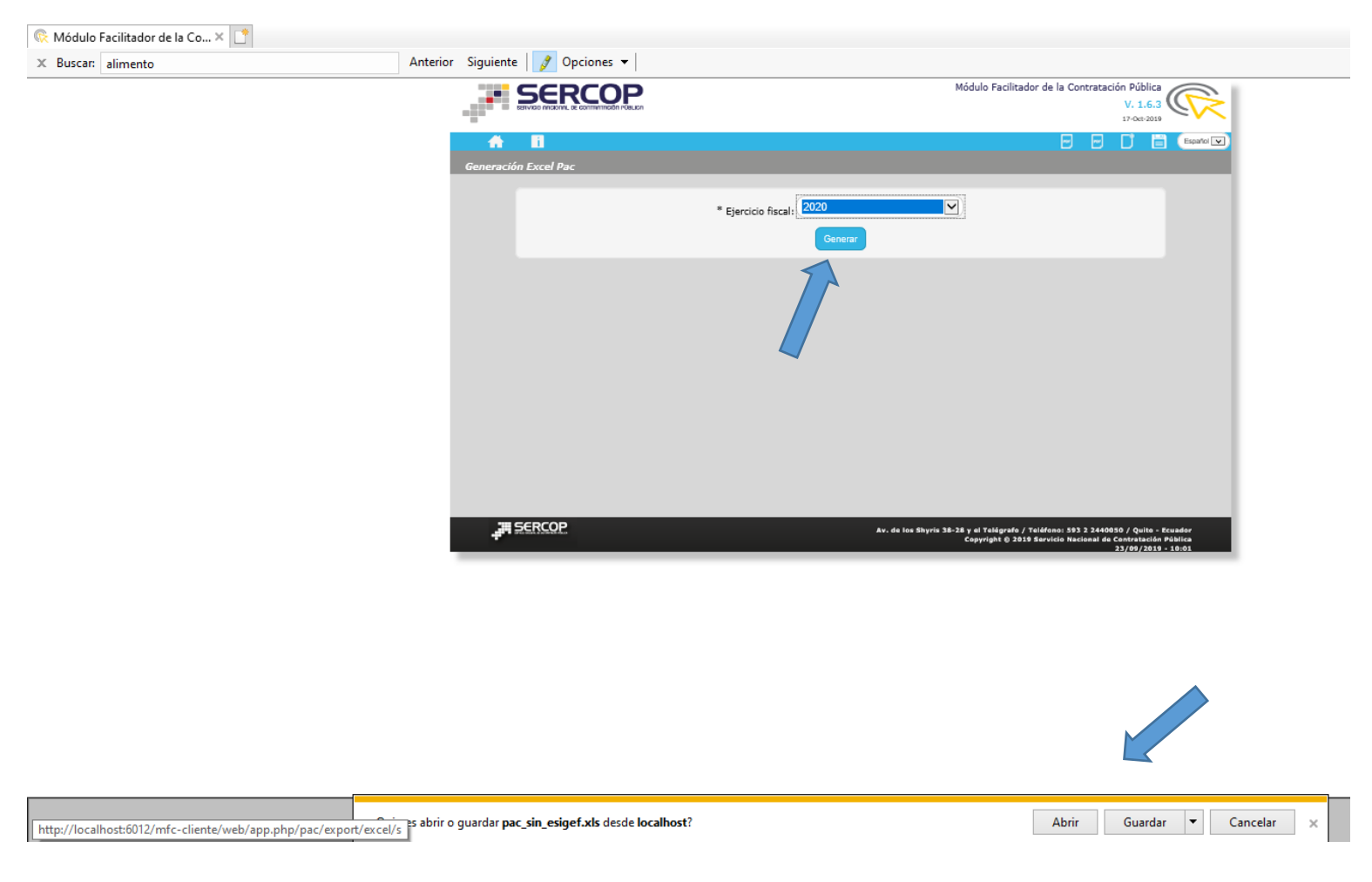

De ahí seleccionan la opción de abrir o guardar.

| ×∎                                                                                 | 🗱 🗜 🏂 🗟 🗧 👔 pac_sin_esigef [Modo de compatibilidad] - Excel 😭 |                                                        |                                        |                                                            |                                                           |                   |                                 |                                |                                                                                    |                                                                                     |                                                                                    |                                                             |                                            | ? 5                                                                 | A - 6                        | × E                                                   |                                            |                                            |                                                            |                           |     |
|------------------------------------------------------------------------------------|---------------------------------------------------------------|--------------------------------------------------------|----------------------------------------|------------------------------------------------------------|-----------------------------------------------------------|-------------------|---------------------------------|--------------------------------|------------------------------------------------------------------------------------|-------------------------------------------------------------------------------------|------------------------------------------------------------------------------------|-------------------------------------------------------------|--------------------------------------------|---------------------------------------------------------------------|------------------------------|-------------------------------------------------------|--------------------------------------------|--------------------------------------------|------------------------------------------------------------|---------------------------|-----|
| ARCHIVO INICIO INSERTAR DISEÑO DE PÁGINA FÓRMULAS DATOS REVISAR VISTA ACROBAT      |                                                               |                                                        |                                        |                                                            |                                                           |                   |                                 |                                |                                                                                    |                                                                                     |                                                                                    |                                                             | a Mendez                                   | - 0                                                                 |                              |                                                       |                                            |                                            |                                                            |                           |     |
| Ta<br>diná                                                                         | bla Tablas<br>mica dinámic<br>Tablas                          | Tabla<br>as Imágenes Imágene<br>en línea<br>Ilustració | Formas * The SmartArt S Captura * Ones | 🛍 Tienda 🎝 Mis aplica                                      | aciones Mapas Gráfico<br>de Bing Personas<br>Complementos | dos €ráf          | ■ - ☆<br>▲ - ोì<br>⊡ -          | Gráfico<br>dinámic             | )<br>Línea Co<br>ra<br>Mini                                                        | lumna +/-<br>gráficos                                                               | Segmentación<br>de datos<br>Filtro:                                                | Escala de<br>tiempo                                         | Hiperví                                    | inculo d                                                            | A<br>Cuadro Er<br>le texto p | ncabez.<br>ie pág.                                    | WordArt<br>Línea de<br>Objeto              | t≖<br>:firma ≖                             | π Ecu<br>Ω Sím                                             | ación ▼<br>Ibolo<br>bolos | ^   |
| M31 $\checkmark$ : $\times \checkmark f_x$                                         |                                                               |                                                        |                                        |                                                            |                                                           |                   |                                 |                                |                                                                                    |                                                                                     |                                                                                    |                                                             |                                            | v                                                                   |                              |                                                       |                                            |                                            |                                                            |                           |     |
|                                                                                    | А                                                             | В                                                      | с                                      | D                                                          | E                                                         | F                 | G                               | н                              | 1                                                                                  | J                                                                                   | к                                                                                  | L                                                           | м                                          | N                                                                   | 0                            | Р                                                     | Q                                          | R                                          | S                                                          | т                         | U 🔺 |
| 1                                                                                  |                                                               |                                                        |                                        |                                                            | PLA                                                       |                   | JAL DE                          | COM                            | IPRAS                                                                              |                                                                                     |                                                                                    |                                                             |                                            |                                                                     |                              |                                                       |                                            |                                            |                                                            |                           |     |
| 2 F                                                                                | or favor no m                                                 | odifique la estructura del archi                       | vo para subir al                       | sistema Módul                                              | lo Facilitador de la Contratación Pública                 |                   |                                 |                                |                                                                                    |                                                                                     |                                                                                    |                                                             |                                            |                                                                     |                              |                                                       |                                            |                                            |                                                            |                           |     |
| 3 F                                                                                | RUC_ENTIDAD                                                   | 0968592010001                                          |                                        |                                                            |                                                           |                   |                                 |                                |                                                                                    |                                                                                     |                                                                                    |                                                             |                                            |                                                                     |                              |                                                       |                                            |                                            |                                                            |                           |     |
| 4 INFORMACIÓN DE LA PARTIDA PRESUPUESTARIA INFORMACIÓN DE TALLADA DE LOS PRODUCTOS |                                                               |                                                        |                                        |                                                            |                                                           |                   |                                 |                                |                                                                                    |                                                                                     |                                                                                    |                                                             |                                            |                                                                     |                              |                                                       |                                            |                                            |                                                            |                           |     |
| 5                                                                                  | AÑO                                                           | PARTIDA PRESUPUESTARIA /<br>CUENTA CONTABLE            | CÓDIGO<br>CATEGORÍA<br>CPC A NIVEL 9   | TIPO COMPRA<br>(Bien, obras,<br>servicio o<br>consultoría) | DETALLE DEL PRODUCTO (Descripción de la contratación)     | CANTIDAD<br>ANUAL | UNIDAD<br>(metro, litro<br>etc) | COSTO<br>UNITARIO<br>(Dólares) | CUATRIMESTRE<br>1 (marcar con<br>una Sen el<br>cuatrimestre que<br>va a contratar) | CUATRIMESTRE<br>2 (marcar con<br>una S en el<br>cuatrimestre que<br>va a contratar) | CUATRIMESTRE<br>3 (marcar con<br>una Sen el<br>cuatrimestre que<br>va a contratar) | IPUDE<br>PRODUC<br>TO<br>(normaliz<br>ado / no<br>normaliza | CATÁLO<br>GO<br>ELECTRÓ<br>NICO<br>(si/no) | PRUCEDI<br>MIENTO<br>SUGERID<br>O (son los<br>procedimi<br>entos de | FONDOS<br>BID (si/no)        | NUMERU<br>CÓDIGO<br>DE<br>OPERACI<br>ÓN DEL<br>PRÉSTA | NÚMERO<br>CÓDIGO<br>DE<br>PROYEC<br>TO BID | TIPO DE<br>RÉGIMEN<br>(común,<br>especial) | IPU DE<br>PRESUP<br>UESTO<br>(proyecto<br>de<br>inversión, |                           |     |
| 6                                                                                  | 2019                                                          | 53.01.01                                               |                                        |                                                            |                                                           |                   |                                 |                                |                                                                                    |                                                                                     |                                                                                    | - 101                                                       |                                            | CODITATAC                                                           |                              |                                                       |                                            |                                            | dasto                                                      |                           |     |
| 7                                                                                  | 2019                                                          | 53.01.04                                               |                                        |                                                            |                                                           |                   |                                 |                                |                                                                                    |                                                                                     |                                                                                    |                                                             |                                            |                                                                     |                              |                                                       |                                            |                                            |                                                            |                           |     |
| 8                                                                                  | 2019                                                          | 53.01.05                                               |                                        |                                                            |                                                           |                   |                                 |                                |                                                                                    |                                                                                     |                                                                                    |                                                             |                                            |                                                                     |                              |                                                       |                                            |                                            |                                                            |                           |     |
| 9                                                                                  | 2019                                                          | 53.01.06                                               |                                        |                                                            |                                                           |                   |                                 |                                |                                                                                    |                                                                                     |                                                                                    |                                                             |                                            |                                                                     |                              |                                                       |                                            |                                            |                                                            |                           |     |
| 10                                                                                 | 2019                                                          | 53.02.01                                               | 643210016                              | SERVICIO                                                   | Servicio de transporte del personal técnico para          | 12                | UNIDAD                          | 800.00000                      | S                                                                                  | S                                                                                   | S                                                                                  | NORMALI                                                     | NO                                         | SUBASTA                                                             | NO                           |                                                       |                                            | COMUN                                      | GASTOCO                                                    | DRRIENTE                  |     |
| 11 2                                                                               | 2019                                                          | 53.02.02                                               |                                        |                                                            |                                                           |                   |                                 |                                |                                                                                    |                                                                                     |                                                                                    |                                                             |                                            |                                                                     |                              |                                                       |                                            |                                            |                                                            |                           |     |
| 12 2                                                                               | 2019                                                          | 53.02.04                                               |                                        |                                                            |                                                           |                   |                                 |                                |                                                                                    |                                                                                     |                                                                                    |                                                             |                                            |                                                                     |                              |                                                       |                                            |                                            |                                                            |                           |     |
| 13                                                                                 | 2019                                                          | 53.02.07                                               |                                        |                                                            |                                                           |                   |                                 |                                |                                                                                    |                                                                                     |                                                                                    |                                                             |                                            |                                                                     |                              |                                                       |                                            |                                            |                                                            |                           |     |
| 14 2                                                                               | 2019                                                          | 53.02.08                                               |                                        |                                                            |                                                           |                   |                                 |                                |                                                                                    |                                                                                     |                                                                                    |                                                             |                                            |                                                                     |                              |                                                       |                                            |                                            |                                                            |                           |     |
| 31                                                                                 | 2019                                                          | 53.06.02                                               |                                        |                                                            |                                                           |                   |                                 |                                |                                                                                    |                                                                                     |                                                                                    |                                                             |                                            |                                                                     |                              |                                                       |                                            |                                            |                                                            |                           |     |
| 32 2                                                                               | 2019                                                          | 53.06.03                                               |                                        |                                                            |                                                           |                   |                                 |                                |                                                                                    |                                                                                     |                                                                                    |                                                             |                                            |                                                                     |                              |                                                       |                                            |                                            |                                                            |                           |     |
| 33 2                                                                               | 2019                                                          | 53.06.04                                               |                                        |                                                            |                                                           |                   |                                 |                                |                                                                                    |                                                                                     |                                                                                    |                                                             |                                            |                                                                     |                              |                                                       |                                            |                                            |                                                            |                           |     |
| 34 2                                                                               | 2019                                                          | 53.07.01                                               |                                        |                                                            |                                                           |                   |                                 |                                |                                                                                    |                                                                                     |                                                                                    |                                                             |                                            |                                                                     |                              |                                                       |                                            |                                            |                                                            |                           |     |
| 35 2                                                                               | 2019                                                          | 53.07.03                                               |                                        |                                                            |                                                           |                   |                                 |                                |                                                                                    |                                                                                     |                                                                                    |                                                             |                                            |                                                                     |                              |                                                       |                                            |                                            |                                                            |                           |     |
| 30 2                                                                               | 2013                                                          | 53.07.04                                               | 633300031                              | eenuicio                                                   | Constato de ella constató a constato de la                | 500               |                                 | 2.25000                        |                                                                                    | 0                                                                                   | 0                                                                                  | NODMALL                                                     | 01                                         | CATALCO                                                             | 100                          |                                                       |                                            | COMUN                                      | CARTOCO                                                    |                           |     |
| 20                                                                                 | 2013                                                          | 53.09.02                                               | 032300021                              | JURVILIU                                                   | Gervicios de alimentación para estudiantes de m           | 500               | UNIDAD                          | 2.20000                        | -                                                                                  | 5                                                                                   | 5                                                                                  | NORMALI                                                     | 0                                          | CATALUE                                                             |                              |                                                       |                                            | COMON                                      | GASIULU                                                    | UNHIENTE                  | _   |
| 30                                                                                 | 2013                                                          | 53.08.03                                               |                                        |                                                            |                                                           |                   | -                               |                                | +                                                                                  |                                                                                     |                                                                                    |                                                             |                                            |                                                                     |                              |                                                       |                                            |                                            |                                                            |                           |     |
| 40                                                                                 | 2019                                                          | 53.08.04                                               |                                        |                                                            |                                                           |                   | -                               |                                | -                                                                                  |                                                                                     |                                                                                    |                                                             |                                            |                                                                     |                              |                                                       |                                            |                                            |                                                            |                           | _   |
| 41                                                                                 | 2019                                                          | 53 08 05                                               |                                        |                                                            |                                                           |                   |                                 |                                |                                                                                    |                                                                                     |                                                                                    |                                                             |                                            |                                                                     |                              |                                                       |                                            |                                            |                                                            |                           | _   |
| 42                                                                                 | 2019                                                          | 53.08.06                                               |                                        |                                                            |                                                           |                   |                                 |                                | 1                                                                                  |                                                                                     |                                                                                    |                                                             |                                            |                                                                     |                              |                                                       |                                            |                                            |                                                            |                           | _   |
| 43                                                                                 | 2019                                                          | 53.08.07                                               |                                        |                                                            |                                                           |                   |                                 |                                | 1                                                                                  |                                                                                     |                                                                                    |                                                             |                                            |                                                                     |                              |                                                       |                                            |                                            |                                                            |                           | _   |
| 44                                                                                 | 2019                                                          | 53.08.09                                               |                                        |                                                            |                                                           |                   |                                 |                                |                                                                                    |                                                                                     |                                                                                    |                                                             |                                            |                                                                     |                              |                                                       |                                            |                                            |                                                            |                           |     |
| 45                                                                                 | 2019                                                          | 53.08.10                                               |                                        |                                                            |                                                           |                   |                                 |                                |                                                                                    |                                                                                     |                                                                                    |                                                             |                                            |                                                                     |                              |                                                       |                                            |                                            |                                                            |                           |     |
| 46                                                                                 | 2019                                                          | 53.08.11                                               |                                        |                                                            |                                                           |                   |                                 |                                |                                                                                    |                                                                                     |                                                                                    |                                                             |                                            |                                                                     |                              |                                                       |                                            |                                            |                                                            |                           |     |
| 47                                                                                 | 2019                                                          | 53.08.12                                               |                                        |                                                            |                                                           |                   |                                 |                                |                                                                                    |                                                                                     |                                                                                    |                                                             |                                            |                                                                     |                              |                                                       |                                            |                                            |                                                            |                           |     |
| 48                                                                                 | 2019                                                          | 53.08.13                                               |                                        |                                                            |                                                           |                   |                                 |                                |                                                                                    |                                                                                     |                                                                                    |                                                             |                                            |                                                                     |                              |                                                       |                                            |                                            |                                                            |                           |     |
| 49                                                                                 | 2019                                                          | 53.08.14                                               |                                        |                                                            |                                                           |                   |                                 |                                |                                                                                    |                                                                                     |                                                                                    |                                                             |                                            |                                                                     |                              |                                                       |                                            |                                            |                                                            |                           | -   |
|                                                                                    |                                                               | PLAN ANUAL DE COMPRA                                   | s (+                                   |                                                            |                                                           |                   |                                 |                                |                                                                                    | : •                                                                                 |                                                                                    |                                                             |                                            |                                                                     |                              |                                                       |                                            |                                            |                                                            |                           | Þ   |

Y les aparece el archivo, el mismo que deberán enviar vía correo electrónico al área de Compras para poder validarlo. No olvidarse que deben imprimirlo para enviarlo físicamente con oficio suscrito por Director y/o Decano.

## ANEXO 2

## DATOS ENTIDAD CONTRATANTE:

RUC: 0968592010001

Nombre de la Entidad Contratante: EMPRESA PÚBLICA DE SERVICIOS ESPOLTECH E.P. DIRECCIÓN:

\* Provincia: Guayas \* Cantón: Guayaquil \* Parroquia: Tarqui

\* Calle principal: VIA PERIMETRAL KM. 30.5

\* Intersección: FRENTE AL BLUE HILL COLLEGE

\* Número: PISO 1

\* Referencia más cercana: EDIFICIO ADMINISTRATIVO PISO 1

Código Postal: 090150

## DATOS AUTORIDAD:

- \* Nombre de la Máxima Autoridad: ECON. CARLOS IVAN RIVERA NARANJO
- \* Cargo de la Máxima Autoridad: GERENTE GENERAL

\* Cédula de la Máxima Autoridad: 0922005442 (X) Cédula Nombre del Representante Legal: ECON. CARLOS IVAN RIVERA NARANJO

Cédula del Representante Legal: 0922005442